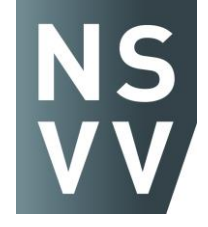

## **MEEDOEN AAN ZOOMMEETING/WEBINAR**

(voor Windows)

- 1. Klik op LINK die in de uitnodigings-Email staat.
- 2. Er start automatisch een scherm op met daarin aan de bovenkant een klein kadertje. Klik in dat kadertje op (in blauw): "ZOOM OPENEN" of "OPEN ZOOM MEETINGS".
- 3. Je krijgt een scherm met je eigen beeld (als je camera aanstaat). Klik hierin rechtsonder op (in blauw): *"JOIN WITH VIDEO"* (of op *"join without video"* als je niet zelf in beeld wilt).
- 4. Er komt de tekst: "PLEASE WAIT, THE MEETING HOST WILL LET YOU SOON IN".
- 5. Even wachten en er komt een klikbare tekst: *"JOIN WITH COMPUTER AUDIO"*. Klik daarop.
- 6. Nu zou je in de meeting moeten zijn met je beeld en met geluid (als er geen geluid is moet je linksonder op *"JOIN AUDIO"* en *"JOIN WITH COMPUTER AUDIO"* klikken).

## **VOOR DE EERSTE KEER** MEEDOEN AAN ZOOMMEETING/WEBINAR

(voor Windows)

- 1. Klik op LINK die in de uitnodigings-Email staat.
- 2. Na een paar momenten begint een download automatisch
- 3. Klik in venstertje op: "OPSLAAN".
- 4. Helemaal linksonder: klik op "ZOOM....exe".
- 5. Verschijnt venstertje met "YOUR MEETING WILL BEGIN SOON". Wachten
- 6. Wacht op het venstertje: "ENTER YOUR NAME" komt en vul je VOOR- en ACHTERNAAM in.
- 7. Klik op: "JOIN MEETING".
- 8. Ga nu verder bij stap 3 hierboven onder "MEEDOEN AAN ZOOMMEETING/WEBINAR".